# INSTALAČNÍ MANUÁL Hlasový asistent Google home

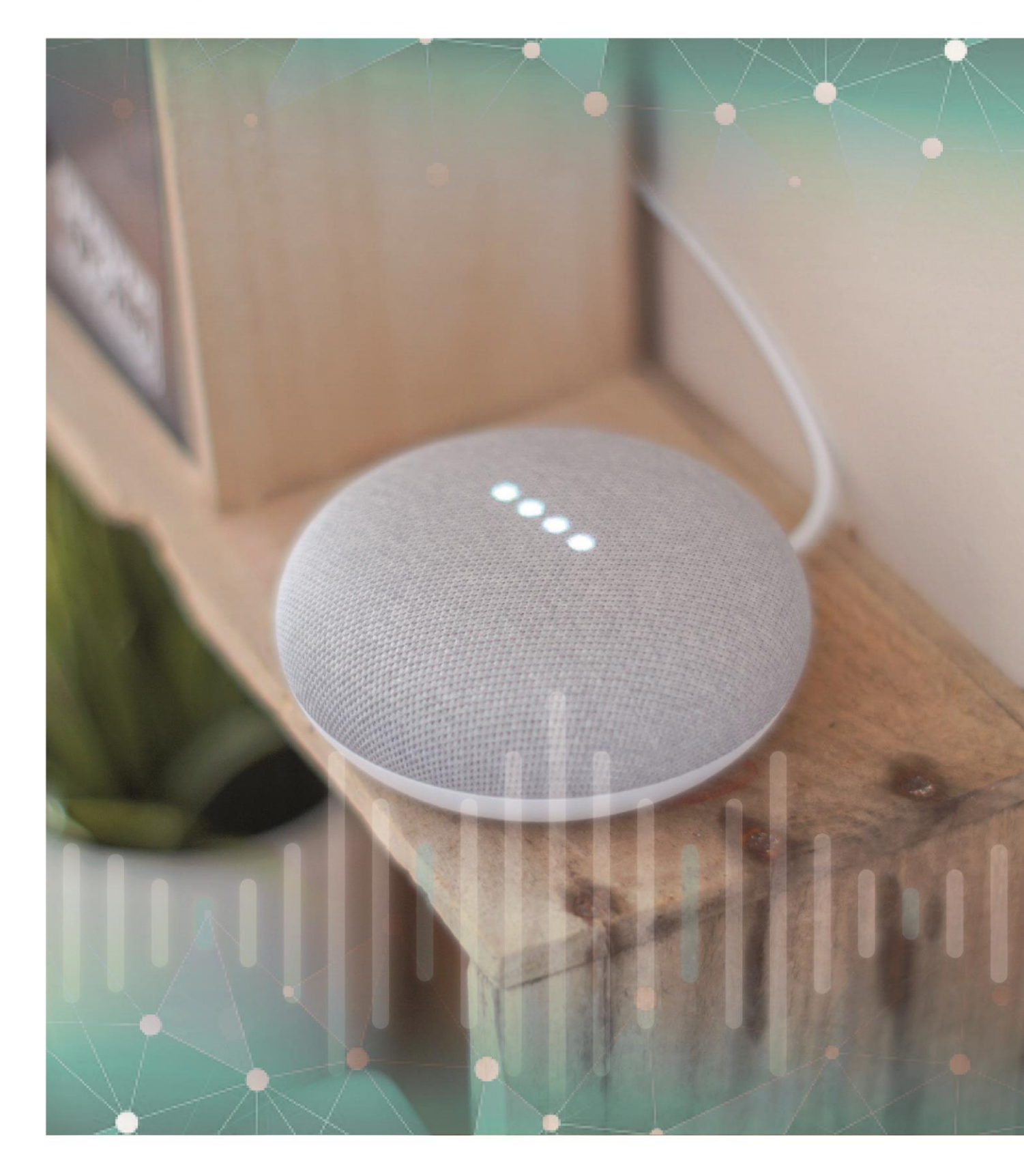

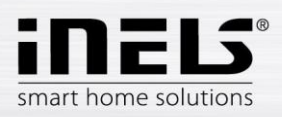

### Obsah

| 1. | Úvod                                  |
|----|---------------------------------------|
| 2. | iHC (iNELS Home Control) - instalace  |
| 3. | Google Home – instalace               |
| 4. | Možnosti ovládání RF prvků z telefonu |
| 5. | Hlasové ovládání                      |

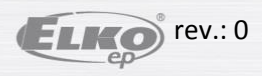

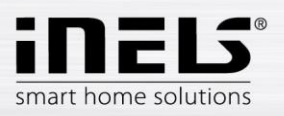

# 1. Úvod

Jedinečnost asistenta Google Home spočívá v možnosti ovládání pouhým hlasem. Aplikaci **Google Home** aktivujete příkazem "OK, Google". Hlasový asistent umí odpovídat na otázky a ovládat jednotlivá zařízení i chytrou domácnost. Dostupný je v mobilních telefonech, televizorech, v chytrých reproduktorech a dalších zařízeních. Můžete získat aktuální zprávy o počasí, dopravě, financích, sportu, cenách a další požadované informace. Pro poslech Vaší oblíbené hudby jsou k dispozici služby Google Music, Spotify, YouTube Music, Pandora a Tuneln Play.

A nejen to. Google Home Vám může prokázat i další služby. Můžete si nahrát informace o svém těle a zdraví, nastavit si upozornění a časovače, informovat se o provozu na cestě do práce či na výlet, sepsat nákupní seznam ...

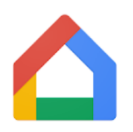

Google Home se může stát členem Vaší chytré domácnosti. Prostřednictvím Cloudového spojení komunikuje s chytrou krabičkou eLAN-RF. Díky tomu můžete hlasem ovládat třeba nastavení teploty nebo intenzitu světel. Aplikace Google Home je podporován operačním systémem Android 4.2 a vyšší i operačním systémem iOS, verze 8.0 a vyšší.

Hlasový asistent je určen k pohodlnému ovládání elektroinstalace RF Control hlasem pomocí Vašeho mobilního telefonu nebo chytrého reproduktoru. Jedná se o doplněk systému RF Control, a v rámci řešení iNELS Smart Home Solution splyne svou elegancí s každou moderní domácností.

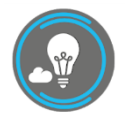

Díky aplikaci iHC-MAIRF-Cloud nebo iHC-MIIRF-Cloud (dále jen "aplikace") můžete ovládat Vaši bezdrátovou elektroinstalaci RF Control skrze lokální síť, nebo můžete využít cloudové propojení. ELKO CLOUD umožňuje vzdálené ovládání z aplikace bez nutnosti vlastnit veřejnou IP adresu. Navíc Vám toto propojení umožní ovládání pomocí zmíněné služby Google Asistent. Funkčnost

aplikace je možná pouze se zařízením eLAN-RF-003 pro ovládání RF prvků. Ve Vaší bezdrátové instalaci tedy musí být jeden z těchto prvků použit.

Aplikace iHC-MAIRF-Cloud / iHC-MIIRF-Cloud:

Je určena pro zařízení iOS 10 a výše a OS Android 5.0 a výše.

Optimalizováno pro zařízení s obrazovkou o rozlišení 800x480.

Jazyk aplikace se automaticky mění dle jazyka nastaveného v OS Android/iOS.

Cloudový účet můžete vytvořit pomocí Průvodce nastavení nebo přihlašovacího tlačítka v hlavním menu.

Doporučená minimální rychlost pro připojení eLAN-RF ke Cloudu by se měla pohybovat v řádech megabytů za sekundu (3G - 1Mbit/s a vyšší).

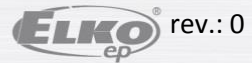

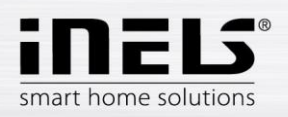

# 2. iHC (iNELS Home Control) - instalace

Předpokladem je, že při konfiguraci eLAN jej aktualizujte na nejnovější FW (verze 3.0.160 a vyšší).

FW můžete aktualizovat přímo v aplikaci, případně stáhnout ze stránek <u>www.elkoep.cz</u> a nahrát jej do zařízení eLANu pomocí webového rozhraní.

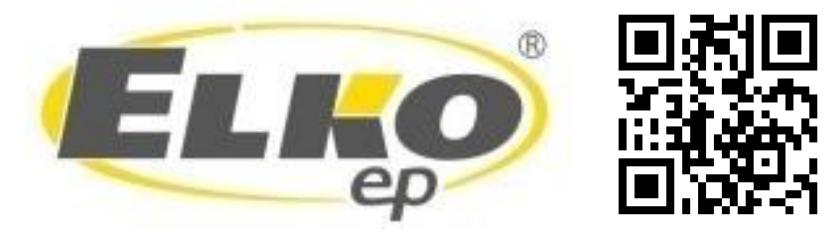

Aktuální verzi aplikace stáhnete na Google Play/App Store pod názvem iNELS Home RF Control – Cloud

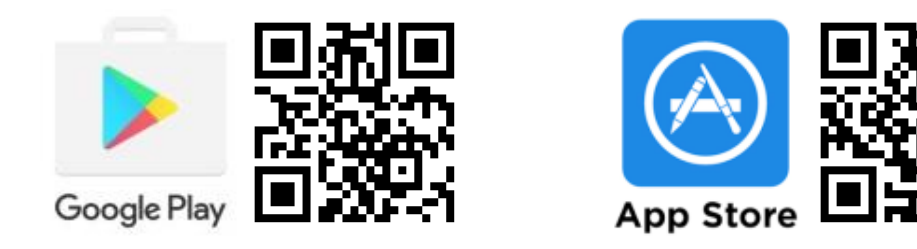

#### Vytvořte *cloud account*

- Zadáním emailu a hesla (musí obsahovat alespoň 8 znaků, velké písmeno, číslo a speciální znak).
- Na zadaný email se odešle potvrzovací klíč (token QR), který je možné naskenovat pomocí aplikace nebo překopírovat.

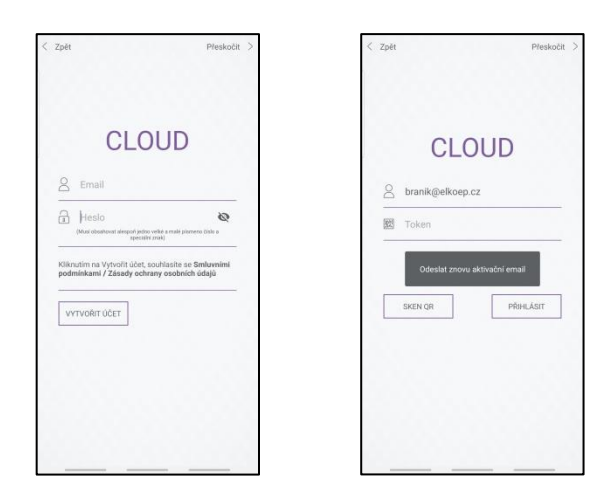

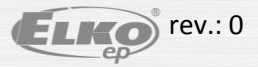

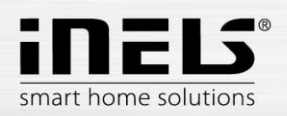

 Připojte eLAN ke Cloudu. V záložce "elan nastavení" otevřete váš lokálně připojený eLAN. Ujistěte se, že máte správně zadané přihlašovací Jméno a Heslo. Následně otevřete položku Konfigurovat cloud. Zde vložíte Váš registrovaný cloud účet (email a heslo) a potvrdíte tlačítkem Uložit.

|                  |        | eLan    |                       |  |
|------------------|--------|---------|-----------------------|--|
|                  |        | 10.10.5 | 233                   |  |
| eLan             |        | jao     |                       |  |
| 10.10.5.233      |        | admin   |                       |  |
| 80               |        |         | ଷ                     |  |
| branik@elkoep.cz |        | Zapamat | ahovat heslo          |  |
| Heslo            | ø      | 00:0A:5 | 9:F2:28:67            |  |
|                  | ULOŽIT | 3.0.160 |                       |  |
|                  |        |         | Restart zařízení<br>G |  |
|                  |        |         | Konfigurovat cloud    |  |

• Po úspěšném připojení se data z eLAN-RF propíšou do Cloudu (cca do 5 minut).

Funkčnost Vašeho Cloud účtu ověříte přihlášením pomocí aplikace iHC.

Pokud se ve spodní části hlavní obrazovky zobrazuje nápis "**eLAN pod aktuální místností je nedostupný**" je nutné zkontrolovat připojení eLANu, případně znovu konfigurovat Cloud.

V případě, že můžete eLAN vzdáleně ovládat, přejděte ke konfiguraci hlasového asistenta.

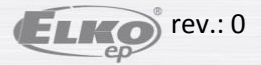

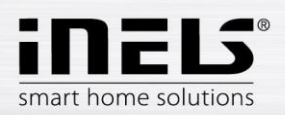

## 3. Google Home – instalace

1) Stáhněte a nainstalujte aplikaci Google Home

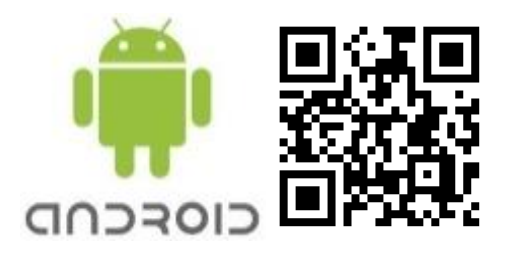

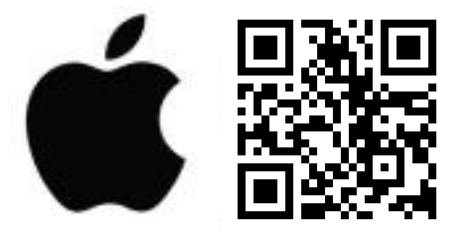

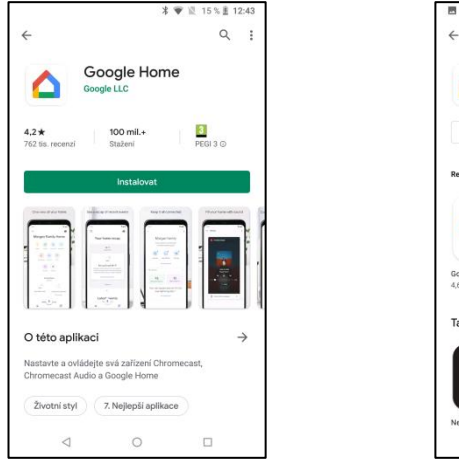

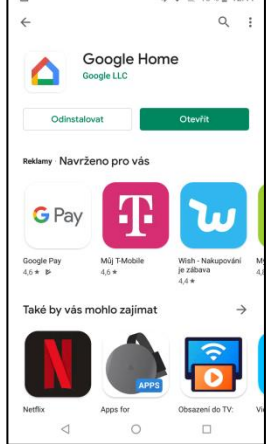

2) Přihlaste se v aplikaci Google Home pod svým Google účtem a pokračujte dle instrukcí.

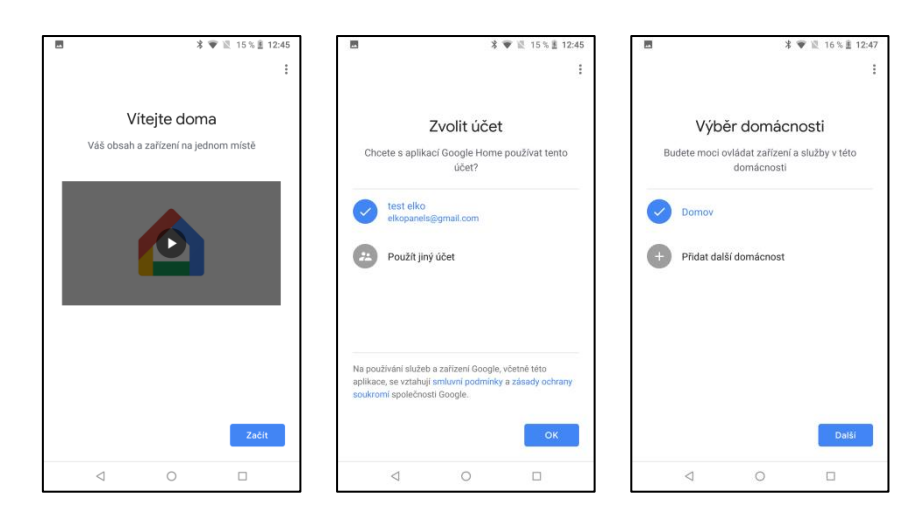

- 3) Po spuštění aplikace proběhne vyhledávání Google Home asistentů, ty si poté přidejte do aplikace.
- 4) Tlačítkem "+" Add (vlevo nahoře) vstoupíte do menu pro správu domácnosti.
- 5) Zde stiskněte *Nastavení zařízení*.
- 6) Na další obrazovce zvolte položku "Spolupracuje s Googlem Už máte něco nastaveno?"

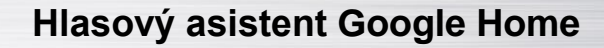

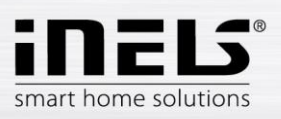

| - 🛞                                          | ← Přidat a spravovat :            | ÷                                                                                                    |  |
|----------------------------------------------|-----------------------------------|----------------------------------------------------------------------------------------------------|--|
| Domoy                                        | Aktivovat ovládání hlasem a další | Nastavení                                                                                                    |  |
| Domov                                        | Přidat do domácnosti              | Nustaveni                                                                                                    |  |
| Pozvání člena domácnosti 🗙 🌸 Připojit účet : | Nastavení zařízení                | přidejte existující zařízení či služby                                                                               |  |
| <b>(a)</b>                                   | +2 Pozvání člena domácnosti       | Nová zařízení                                                                                                    |  |
| Média Volat domû Nastaveni                   | Uytvořit skupinu reproduktorů     | Nastavte pro domácnost nová zařízen<br>Google Home, Chromecast, chytré displeje<br>zařízení označená Made for Google |  |
| Chodba<br>1 zařízení                         | Yytvořít novou domácnost          | (např. chytré žárovky C by GE) a Philips Hu<br>Bluetooth (bez centra Hue Bridge)                                     |  |
| <u></u>                                      | Spravovat služby                  | Spolupracuje s Googlem                                                                                               |  |
| google asistant                              | J Hudba a zvuk                    | Už máte něco nastaveno?<br>Propojte služby chytré domácnosti,<br>např. Philips Hue (s centrem Hue Bridge)            |  |
|                                              | Videa a fotky                     | nebo TP-Link                                                                                                    |  |
|                                              | Nabidky                           |                                                                                                    |  |
|                                              | Nabídky                           |                                                                                                    |  |
|                                              |                                   |                                                                                                    |  |
|                                              |                                   |                                                                                                    |  |
| O IE                                         |                                   |                                                                                                    |  |

- 7) Zobrazí se seznam služeb, kde vyhledáte iNELS Smart home.
- 8) Po zvolení služby Vás aplikace přesměruje na stránky pro spárování iNELS Cloud a GH. Zde je nutné zadat *cloud account*, který chcete spárovat. Následně potvrdit tlačítkem *authorize*.

| $\leftarrow$ inels X : | × 🔒 inelsregist.cz                                                  | +                   | 6                     |  |
|------------------------|---------------------------------------------------------------------|---------------------|-----------------------|--|
| Propojené služby       |                                                                     | Do                  | omov                  |  |
| Přidat nové            |                                                                     | ( not start and     |                       |  |
| INELS Home Control     |                                                                     | Pozvani ciena domac | mosti × Pripojit ucet |  |
|                        |                                                                     | 8 8                 |                       |  |
|                        | ineus                                                               | Vypnout Zapnout     | Média Volat domů      |  |
|                        | By signing its you are authorizing Google to<br>access your devices | Termosta            | t Nastaveni           |  |
|                        | Literaine                                                           | 6.                  | all<br>6 zařízení     |  |
|                        | Password                                                            |                     | 0                     |  |
|                        | SIGN IN                                                             | smart dimmer        | garage temperature    |  |
|                        |                                                                     | Vypnout - Zapnout   |                       |  |
|                        |                                                                     | $\bigcirc$          | 0                     |  |
|                        |                                                                     | heating area        | living temperature    |  |
|                        |                                                                     | a                   | P                     |  |

- 9) V předchozí obrazovce služeb se zobrazí spárovaná služba.
- 10) V aplikaci Google Home se zobrazí nalezené spárované RF aktory. Můžete je libovolně přejmenovat, nebo zařadit do místností a ovládat hlasovými příkazy.
- 11) Všechny povely musí začínat oslovením Hey, Google!

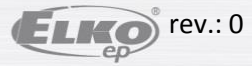

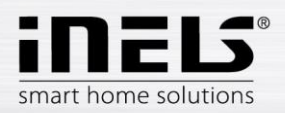

# 4. Možnosti ovládání RF prvků z telefonu

- Po přidržení tlačítka plochy lze RF prvky ovládat hlasem. V případě, že se zobrazí hláška "Unlock more Assistant features" je třeba ji povolit tlačítkem Get started.
- 2) Ovládání bez nutnosti stisku tlačítka plochy: otevřete aplikace Google, v záložce /More /Settings /Voice /Voice Match povolte příkaz Hey Google.

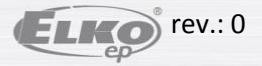

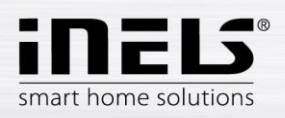

# 5. Hlasové ovládání

Pro každý typ RF prvků jsou povely rozdílné, je nutné dbát na to, jaké povely daným prvkům udělujete.

Google Home umožňuje ovládání v: angličtině, francouzštině, němčině, čínštině, italštině, japonštině, ruštině a španělštině. Proto je nutné při zadávání dodržet správnou diakritiku jazyka, zvoleného pro ovládání.

Vysvětlivky:

<name> - název prvku, pod kterým je uložen v eLANu. Název lze libovolně měnit jak v aplikaci Google Home tak i v aplikacích iHC MAIRF a iHC MIIRF. Doporučujeme zadávat krátké názvy. "X percent" – místo X doplňte požadovanou hodnotu.

#### Příklady hlasových příkazů v angličtině

pro RF spínače: RFSA-11B, RFUS-11, RFSC-11 RFSA-61M, RFUS-61, RFSC-61, RFSAI-61B, RFSA-61B, RFSA-62B, RFSA-66M ON – turn <name> on OFF – turn <name> off

pro RF žaluziový prvek: RFJA-12B UP - open <name> DOWN - close <name>

pro stmívače: RFDA-11B, RFDSC-11 RFDA-71B, RFDSC-71, RFDAC-71B, RFDEL-71B ON 100% – turn <name> on OFF 0% – turn <name> off Set brightness – Set <name> brightness to X percent Increase - increase <name> (Google Home pošle požadavek snížení jasu) Increase by – increase <name> by X percent Decrease - decrease <name> (Google Home pošle požadavek snížení jasu) Decrease by – decrease <name> by X percent

#### RFDA-73M/RGB, RF-RGB-LED-550

ON 100% – turn <name> on OFF 0% – turn <name> off Set brightnes – Set <name> brightness to X percent Increase - increase <name> (Google Home pošle požadavek na zvýšení jasu) Increase by – increase <name> by X percent Decrease - decrease <name> (Google Home pošle požadavek snížení jasu) Decrease by – decrease <name> by X percent Color change – set <name> to <color-name>

pro teplotní prvky: RFSTI-11B, RFSTI-11G, RFTI-10B, RFTC-10G What is <name> temperature

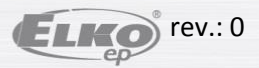

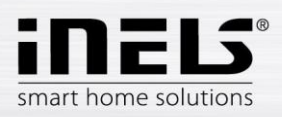

#### pro RF termohlavici: RFATV-1

What is <name> temperature set the <name> temperature to 18 degrees increase the <name> temperature decrease the <name> temperature

## pro teplotní okruh:

Heat Cool Area What is <name> temperature Teplota: set the <HCA name> temperature to 18 degrees increase the <HCA name> temperature decrease the <HCA name> temperature Mode: set mode <mode> to min/minimum set mode <mode> to om/minimum set mode <mode> to low set mode <mode> to normal/standard set mode <mode> to comfortable/comfort Power: set the <HCA name> to heat set the <HCA name> to cool set the <HCA name> to off

## pro bílou RF žárovku:

#### **RF-WHITE-LED-675**

ON 100% – turn <name> on OFF 0% – turn <name> off Set brightness – Set <name> brightness to X percent Increase - increase <name> (Google Home pošle požadavek snížení jasu) Increase by – increase <name> by X percent Decrease - decrease <name> (Google Home pošle požadavek snížení jasu) Decrease by – decrease <name> by X percent

## pro RF detektory: RFSF-1B, RFWD-100, RFMD-100 Arm <name> detector Disarm <name> detector

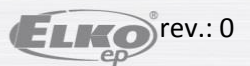